## Accessing School Email and Teams on the Web

## Step 1

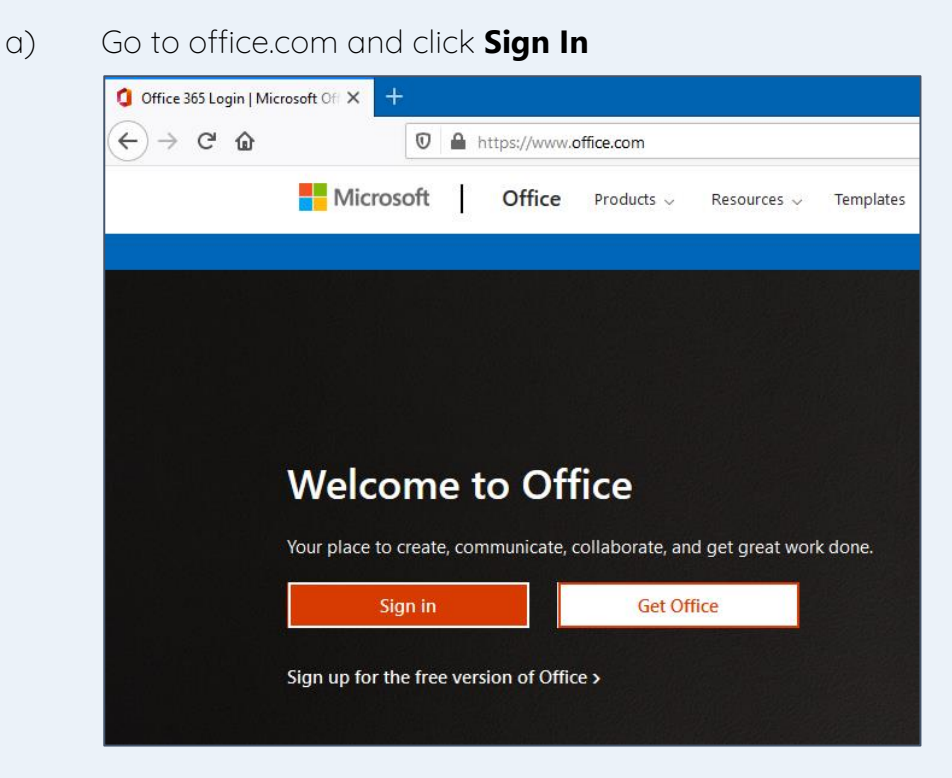

b) Enter your username which is

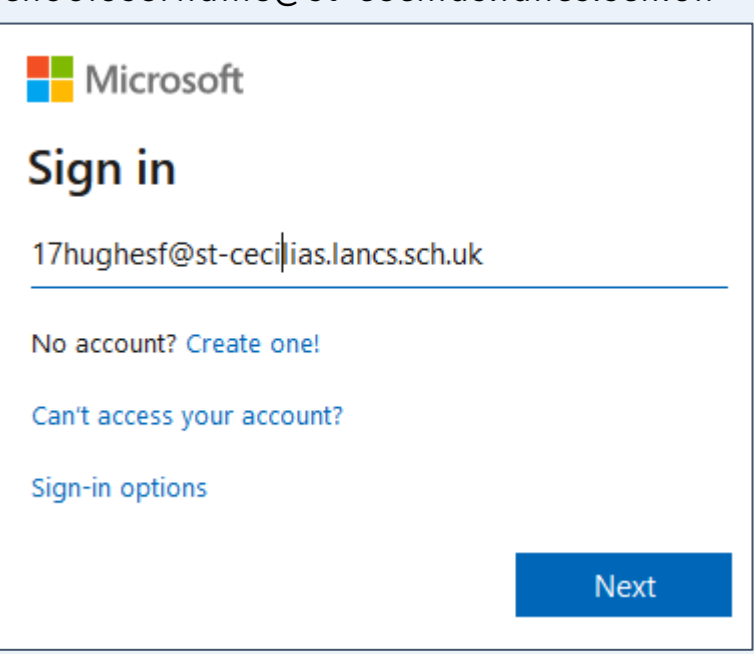

schoolusername@st-cecilias.lancs.sch.uk

c) Enter the **password you use at school** and click **Sign in** 

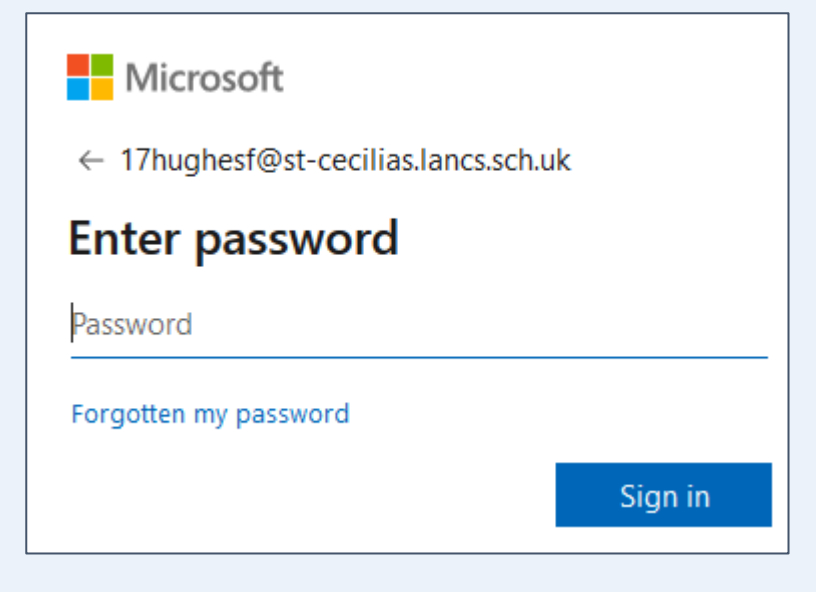

## Step 2

| ood evening |         |               |      |       |            |         |            |       |      | Install Office $\vee$ |  |
|-------------|---------|---------------|------|-------|------------|---------|------------|-------|------|-----------------------|--|
| +           |         |               | w    | x     | •          | N       | 5          | uji   | s    |                       |  |
| Start new   | Outlook | OneDrive      | Word | Excel | PowerPoint | OneNote | SharePoint | Teams | Sway | Forms                 |  |
| P           | •       | $\rightarrow$ |      |       |            |         |            |       |      |                       |  |
| Discourse   | Stream  | All appr      |      |       |            |         |            |       |      |                       |  |

To use email: Click Outlook

To use **Teams**: Click **Teams** 

## **Installing Office**

You can use the **Install Office** link shown to install all the apps your need on your PC, laptop, tablet or mobile device.